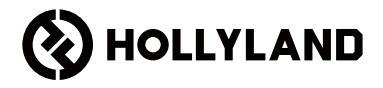

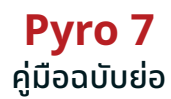

V2.0.0

# คำนำ

ขอขอบคุณที่เลือกจอภาพสำหรับการรับส่งสัญญาณไร้สาย **Pyro 7** ผลิตภัณฑ์นี้ใช้เทคโนโลยีตัวแปลง รหัสรุ่นล่าสุด ตลอดจนถึงเทคโนโลยีการส่งสัญญาณไร้สาย 2.4 GHz และ 5 GHz ซึ่งเหมาะสำหรับ สถานการณ์ต่าง ๆ ได้แก่ วิดีโอส่งเสริมการขาย ไมโครฟิล์ม วิดีโอสั้นๆ โฆษณาทางโทรทัศน์ และอื่นๆ

โปรดอ่านคู่มีอฉบับย่อนี้อย่างละเอียด ขอให้คุณได้รับประสบการณ์ที่น่าพึงพอใจ สำหรับข้อมูลคู่มีอฉบับ ย่อในภาษาอื่น ๆ โปรดสแกนรหัส QR ที่ด้านล่าง

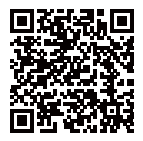

## คุณสมบัติที่สำคัญ

- โซลูชันแบบครบวงจรโดยมี ฟังก์ชันของเครื่องส่ง เครื่องรับ และจอภาพเข้าด้วยกัน
- ในโหมดบรอดคาสต์ ตัวส่งหนึ่งตัวสามารถเชื่อมต่อกับตัวรับได้สูงสุดสี่ตัว
- การส่งสัญญาณแบบไร้สายย่านความถี่ 2.4 GHz และ 5 GHz
- เวลาแฝง 60ms\* ในสภาพแวดล้อมที่ปราศจากการรบกวน (1080P60)
- ช่วง LOS 1300 ฟุต (400 ม.)\* (การเชื่อมต่อกับแอปเฝ้าตรวจสอบอาจส่งผลต่อช่วงการรับส่ง สัญญาณ)
- ช่วง LOS 650 ฟุต (200 ม.)\* (ในโหมดบรอดคาสต์)
- รองรับการบันทึกวิดีโอ
- โหลด 3D Luts และปรับใช้ในระหว่างการบันทึกหรือการส่งออก
- โหมดตัวส่งสามารถรองรับ HDMI อินพุตและลูปเอาท์ (4K30) และ SDI อินพุตและลูปเอาท์ (1080p)
- โหมดตัวรับสามารถรองรับ HDMI เอาท์พุต (1080p) และ SDI เอาท์พุต (1080p)
- ตัวเลือกแหล่งจ่ายไฟที่ยืดหยุ่น ได้แก่ แบตเตอรี่ DC (ล็อค) และ NP-F (แผ่นแบตเตอรี่แบบเปลี่ยนได้)
- โหมดตัวส่ง รองรับการสตรีมผ่านการ์ดเครือข่ายไร้สาย
- รองรับการกระโดดข้ามความถี่อัตโนมัติ ช่องความถี่ที่ชัดเจนจะได้รับการเลือกโดยอัตโนมัติเมื่อเปิด เครื่อง
- หากต้องการยืดระยะเวลาการใช้งานของแบตเตอรี่ในขณะที่เครื่องทำงานเป็นหน้าจอมอนิเตอร์ ให้ ปิดใช้งานการส่งสัญญาณ Wi-Fi
- เครื่องมือวิเคราะห์ข้อมูลระดับมืออาชีพ รวมถึง Luma waveform, RGB waveform, vectorscope และ histogram
- ฟังก์ชันช่วยเหลือด้านการเฝ้าตรวจสอบต่าง ๆ นั้นรวมถึง รูปแบบทางม้าลาย, ระบบช่วยโฟกัส, สี เพี้ยน, เครื่องหมายอัตราส่วน, การคลายการบีบอัดแบบอนามอร์ฟิค, การซูมเข้า, เครื่องหมายตรง กลาง, ครอสแฮทช์, การบันทึกวิดีโอ และการซ้อนทับภาพ

\*ข้อมูลที่เกี่ยวข้องมีการอ้างอิงมาจากผลลัพธ์การทดสอบในห้องปฏิบัติการของ Hollyland

# อุปกรณ์ที่จะได้รับ

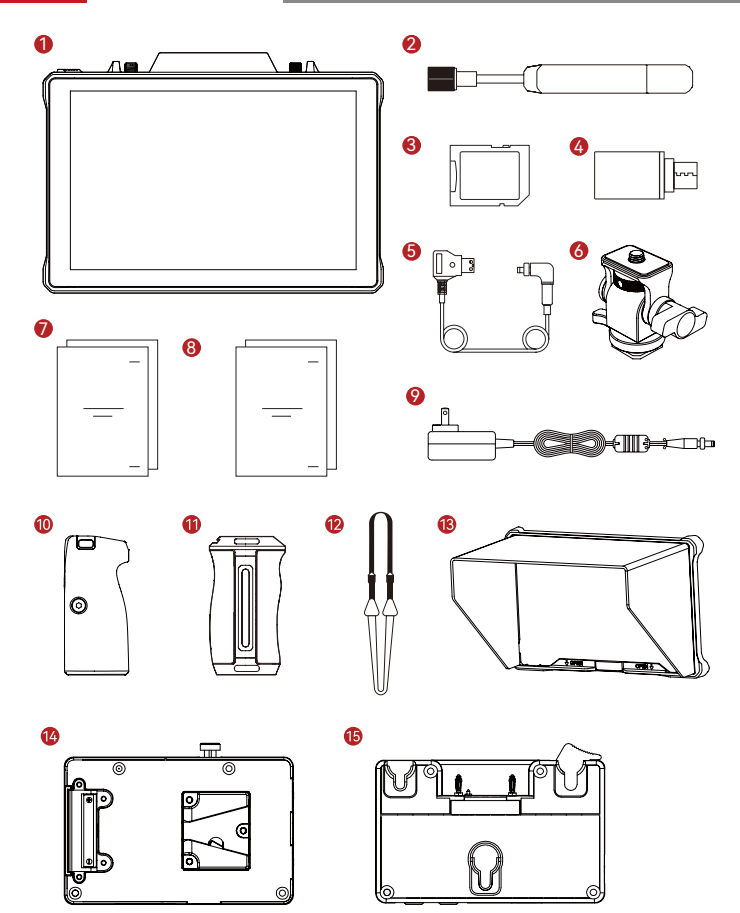

# อุปกรณ์ที่จะได้รับ

| SKU                                                         | จำนวน |
|-------------------------------------------------------------|-------|
| <ol> <li>จอภาพสำหรับการรับส่งสัญญาณไร้สาย Pyro 7</li> </ol> | 1     |
| ② เสาอากาศแบบแพดเดิล (2.4 GHz และ 5 GHz)                    | 2     |
| ③ การ์ดหน่วยความจำดิจิทัล (32G) (ใส่ไว้แล้ว)                | 1     |
| ④ อะแดปเตอร์ USB-C OTG                                      | 1     |
| ⑤ D-Tap สำหรับล็อคสายอะแดปเตอร์จ่ายไฟ DC*                   | 1     |
| 🛞 อุปกรณ์โคลด์ชูแบบปรับหมุนได้                              | -     |
| 🗇 คู่มือการใช้งานและบัตรรายการบรรจุภัณฑ์                    | 1     |
| ® ใบรับประกันสินค้า และกฎระเบียบข้อบังคับ                   | 1     |
| ์ ℗ อะแดปเตอร์จ่ายไฟ DC 12V 2A*                             | -     |
| (1) ด้ามจับไม้โรสวูดคู่*                                    | -     |
| 🕕 ด้ามจับอลูมิเนียมแบบติดตั้งด้านข้างและด้านล่าง*           | -     |
| ® สายสะพาย*                                                 | -     |
| (13) ฮูดจอภาพ (พร้อมขายึด)*                                 | -     |
| 🛞 เพลตแบตเตอรี่ V-Mount*                                    | -     |
| เ ิ เพลตแบตเตอรี่ G-Mount*                                  | -     |

## หมายเหตุ:

- 1. จำนวนของรายการผลิตภัณฑ์จะขึ้นอยู่กับรายละเอียดรูปแบบผลิตภัณฑ์ที่ระบุอยู่ในบัตร
- รายการบรรจุภัณฑ์ 2. คุณสามารถซื้ออุปกรณ์เสริมที่มีเครื่องหมายดอกจัน (\*) ได้จากเว็บไซที่เป็นทางการของ Hollyland ได้ตามที่คุณต้องการ

## ภาพรวมผลิตภัณฑ์

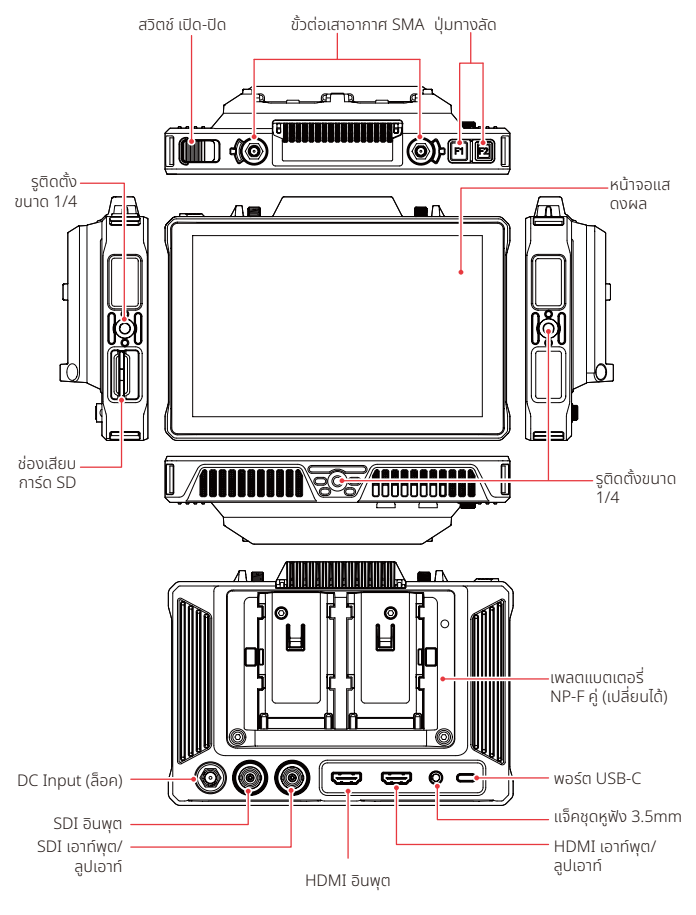

## การแนะนำหน้าจอหลัก

ุ ภาพรวม

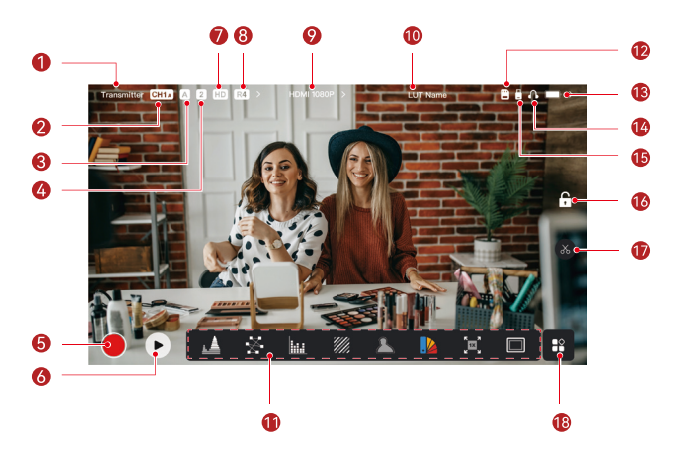

| 🛈 โหมดอุปกรณ์                                            | 1 ซื่อ LUT                |
|----------------------------------------------------------|---------------------------|
| ② สถานะการกระโดดข้ามความถี่อัตโนมัติ<br>และช่องปัจจุบัน* | 🕕 ฟังก์ชันการวิเคราะห์ภาพ |
| ③ กลุ่มปัจจุบัน                                          | ขิ การ์ด SD               |
| ④ จำนวนเครื่องรับที่ได้รับการเชื่อมต่อ                   | 🕲 ระดับแบตเตอรี่          |
| (ริ) การบันทึก                                           | 🛞 หูฟัง                   |
| 🕲 เล่นย้อนหลัง                                           | 🚯 แฟลชไดรฟ์ USB           |
| 🗇 โหมดความละเอียด                                        | 🔞 ล็อค/ปลดล็อคหน้าจอ      |
| ® โหมดบรอดคาสต์                                          | ⑰ ภาพหน้าจอ               |
|                                                          | 🔞 ฟังก์ชันเพิ่มเติม       |

\*เมื่อเปิดใช้งาน ฟังก์ชันการกระโดดข้ามความถี่อัตโนบัติจะทำการเปลี่ยนช่องโดยอัตโนบัติเมื่อพบกับ สัญญาณรบกวน ในโหมดบรอดคาสต์ การเปลี่ยนช่องจะใช้เวลาไม่ถึงหนึ่งวินาที หรือใช้เวลานานกว่านั้น เล็กน้อย

## การแนะนำหน้าจอหลัก

ในโหมดตัวส่ง

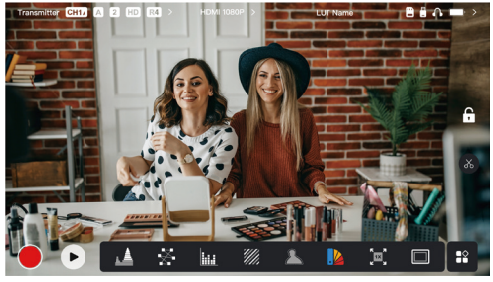

- จะมีการแสดงจำนวนตัวรับที่เชื่อมต่ออยู่
- เมื่อไม่มีแหล่งสัญญาณวิดีโอ ข้อความ NO VIDEO จะปรากฏขึ้น เมื่อมีแหล่งสัญญาณวิดีโอ ความ ละเอียดของวิดีโอจะปรากฏขึ้น
- เมื่ออยู่ในโหมดบรอดคาสต์ R1, R2, R3 หรือ R4 จะปรากฏขึ้น ตามจำนวนตัวรับที่เชื่อมต่ออยู่
- ไอคอน USB-C จะเปลี่ยนแปลงไปตามสถานะการใช้งานจริ้ง เช่น การอัปเกรด การเชื่อมต่อเครื้อข่าย การสตรีม และการสตรีมที่ถูกขัดจังหวะ

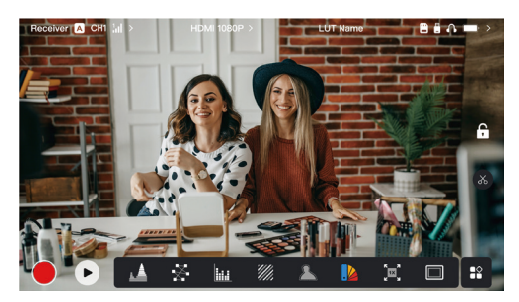

## ในโหมดตัวรับ

- เมื่อถูกตัดการเชื่อมต่อ X จะปรากฏขึ้นในบริเวณความแรงของสัญญาณ และ NO VIDEO จะ ปรากฏขึ้น
- เมื่อเชื<sup>2</sup>อมต่อแล้ว หมายเลขของอุปกรณ์ตามลำดับการเชื่อมต่อกับเครื่องส่งและความแรงของ สัญญาณจะปรากฏขึ้น
- เมื่อมีแหล่งสัญญาณวิดีโอ ความละเอียดของวิดีโอจะปรากฏขึ้น

## การแนะนำหน้าจอหลัก

## การแจ้งเตือนแบตเตอรี่ต่ำ

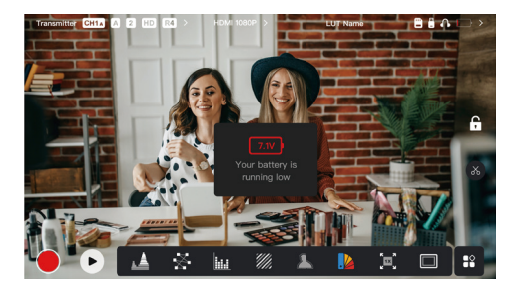

• เมื่อแบตเตอรี่ต่ำ จะมีการแจ้งเตือน และไอคอนแบตเตอรี่จะเปลี่ยนเป็นสีแดง

# การตั้งค่าการเข้าถึงอินเทอร์เฟซ

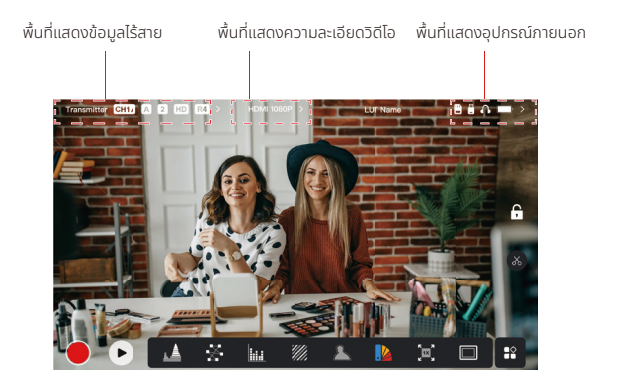

- การตั้งค่าไร้สาย: แตะพื้นที่แสดงข้อมูลไร้สายเพื่อเข้าถึงอินเทอร์เฟซการตั้งค่าไร้สาย
- การตั้งค่าการแสดงผล: แตะพื้นที่แสดงความละเอียดวิดีโอเพื่อเข้าถึงอินเทอร์เฟซการตั้งค่าการแสดง ผล
- การตั้งค่าระบบ: แตะพื้นที่แสดงอุปกรณ์ภายนอกเพื่อเข้าถึงอินเทอร์เฟซการตั้งค่าระบบ
- ข้อมูลอุปกรณ์: แตะ Device ที่ด้านซ้ายของอินเทอร์เฟซการตั้งค่าใด ๆ เพื่อเข้าถึงอินเทอร์เฟซ ข้อมูลอุปกรณ์

## หมายเหตุ:

หลังจากเข้าถึงอินเทอร์เฟซที่เฉพาะเจาะจงแล้ว เพียงแตะแท็บที่ด้านซ้ายของหน้าจอเพื่อเลื่อนดูอินเท อร์เฟซต่าง ๆ

## การแนะนำฟังก์ชันต่าง ๆ

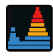

### รูปคลื่น

้แสดงระดับการเปิดรับแสงในแนวนอนของภาพ โดยแสดงบริเวณที่เปิดรับแสงมากเกินไปและเปิดรับ แสงน้อยเกินไปในพื้นที่อย่างชัดเจน

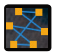

#### เวกเตอร์สโคป

แสดงเฉดสีและระดับความอิ่มตัวของสีสันในภาพ

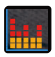

้<mark>ฮิสโตแกรม</mark> แสดงข้อมูลสัดส่วนของระดับการเปิดรับแสงในภาพ แสดงสมดุลแสงของภาพโดยรวมอย่างชัดเจน

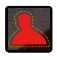

#### ระบบช่วยโฟกัส

ระบายไฮไลท์รอบ ๆ ขอบที่โฟกัสด้วยเส้นสี (แดง เขียว น้ำเงิน ขาว หรือเหลือง) จะช่วยให้โฟกัสได้ รวดเร็วและแม่นยำอย่างมาก

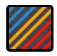

#### รูปแบบม้าลาย

้แสดงรูปแบบสตริปในช่วงความสว่างที่เฉพาะ (IRE) บนภาพ คุณสามารถปรับค่า IRE ด้านบนและค่า IRE ด้านล่างได้ตามต้องการ

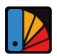

้<mark>สีผิดเพี้ยน</mark> กำหนดสีต่าง ๆ ให้กับพื้นที่ที่มีความสว่างแตกต่างกันในภาพเพื่อให้ได้ค่าการเปิดรับแสงที่รวดเร็ว

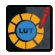

3D LUTs ช่วยให้คุณดูตัวอย่างผลลัพธ์การประมวลผลสีโดยนำเข้า LUT ผ่านแฟลชไดรฟ์ USB

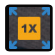

#### การซูมเข้า

รองร<sup>ั</sup>บการซูมเข้า 1-4x คุณสามารถปัดผ่านหน้าจอเพื่อเปลี่ยนพื้นที่ที่จะซูมเข้า

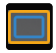

### เครื่องหมายขนาด

กำหนดอัตราส่วนขนาดของรูปภาพโดยการครอบตัดบางส่วนที่มุมของรูปภาพ ความโปร่งใสมีค่าตั้งแต่ 0 ถึง 100 รองรับอัตราส่วนภาพต่อไปนี้: 16:9, 16:10, 4:3, 1:1, 1.85:1, and 2.35:1 นอกจากนี้ คุณ ยังสามารถปรับแต่งอัตราส่วนขนาดได้

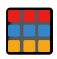

#### ครอสแฮทช์

้ช้อนทับรูปแบบตารางเรขาคณิตบนภาพ ตาราง สิบหกตาราง หรือยี่สิบห้าตาราง โดยมีแถวและคอลัมน์ที่ปรับแต่งได้เพื่อแสดงภาพเป็นเก้า

## การแนะนำฟังก์ชันต่าง ๆ

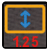

### ้ อนามอร์ฟิค

เรียกคืนภาพเป็นอัตราส่วนขนาดดั้งเดิม ซึ่งช่วยให้คุณดูภาพได้อย่างถูกต้องเมื่อใช้เลนส์อนามอร์ฟิค

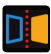

**มิเรอร์** มิเรอร์ภาพ

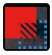

**การช้อนทับภาพ** จับภาพปัจจุบันหรือเลือกไฟล์ในการ์ด SD เพื่อซ้อนทับภาพหน้าจอ

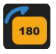

**พลิก** พลิกภาพ

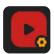

**การบันทึกวีดีโอ** บันกึกวิดีโอ กำหนดชื่อไฟล์ และเลือกว่าจะปรับใช้ LUT ระหว่างการบันทึกหรือไม่

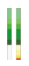

**คอลัมน์ระดับเสียง** แสดงระดับเสียงของวิดีโอ

การตั้งค่าไร้สาย

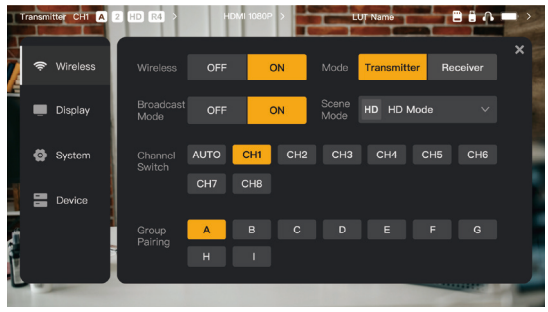

## การรับส่งสัญญาณแบบไร้สาย

- ใช้งานได้เฉพาะในโหมดตัวส่งเท่านั้น การปิดใช้งานการส่งข้อมูลแบบไร้สายจะปิดการส่งข้อมูล Wi-Fi ซึ่งจะส่งผลให้อายุการใช้งานแบตเตอรี่ยาวนานขึ้น
- เมื่อปิดการส่งสัญญาณไร้สาย อุปกรณ์จะไม่สามารถจับคู่กับตัวรับได้ หากต้องการจับคู่กับตัวรับ ให้
   เปิดการส่งสัญญาณไร้สายกลับคืน รอให้หมายเลขช่องปรากฏที่มุมช้ายบน จากนั้นจึงทำการจับคู่ต่อ

### โหมดอุปกรณ์

สลับระหว่างโหมดตัวส่งและโหมดตัวรับตามที่คุณต้องการ

### โหมดความละเอียด

- โหมด HD รองรับบิตเรตที่มีเสถียรภาพขนาด 8-12 Mbps สำหรับการส่งสัญญาณความละเอียดสูง
- โหมดราบรื่น ปรับบิตเรตจาก 4 ถึง 10 Mbps แบบไดนามิกตามการใช้งานจริง เพื่อปรับสมดุลใน เรื่องคุณภาพและเวลาแฝงของภาพ

## Channel Switch

- แตะหมายเลขช่องในรายการช่องสัญญาณเพื่อทำการสลับช่อง
- แตะ AUTO เพื่อเปิดใช้งานคุณสมบัติการกระโดดข้ามความถี่อัตโนมัติ

## Scan

- ใช้งานได้เฉพาะในโหมดตัวรับเท่านั้น แตะ Scan เพื่อดูความแรงของสัญญาณในสภาพแวดล้อม แถบ สีเหลืองในผลลัพธ์การสแกนช่องสัญญาณ ระบุช่องสัญญาณที่อุปกรณ์ใช้งานอยู่ แถบสีเขียวระบุ ช่องสัญญาณที่มีการรบกวนต่ำ และแถบสีแดงระบุช่องสัญญาณที่มีการรบกวนสูง ขอแนะนำให้ใช้ ช่องสัญญาณที่มีการรบกวนต่ำ
- เพียงแตะแถบเพื่อเปลี่ยนช่องสัญญาณ

## การจับคู่

- สามารถจับคู่ได้หลังจากที่เปิดอุปกรณ์แล้ว และหมายเลขช่องปรากฏขึ้น
- อุปกรณ์ในกลุ่มเดียวกันจะมีการจับคู่โดยอัตโนมัติ
- อนุญาตให้ใช้ตัวส่งเพียงตัวเดียวภายในหนึ่งกลุ่ม หากต้องการใช้ตัวส่งหลายชุดพร้อมกันใน ตำแหน่งเดียวกัน จะต้องกำหนดให้แต่ละชุดอยู่ในกลุ่มที่แตกต่างกัน

## 📕 การสลับมุมมองการเฝ้าตรวจสอบอย่างรวดเร็ว

เมื่อคุณมีตัวส่งซีรีส์ Pyro จำนวนสองตัว การใช้ Pyro 7 เป็นตัวรับในโหมดบรอดคาสต์จะทำให้คุณ สามารถเฝ่าตรวจสอบฉากได้สองฉาก ขั้นตอนมีดังนี้:

- เปิดตัวส่ง 1, ตัวส่ง 2 และ Pyro 7;
- วางตัวส่ง 1 อยู่ในกลุ่มเดียวกับ Pyro 7 เพื่อทำการจับคู่

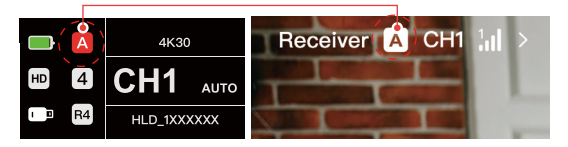

กำหนดปุ่มทางลัดเพื่อสลับระหว่างกลุ่มของ Pyro 7 และตัวส่ง 2

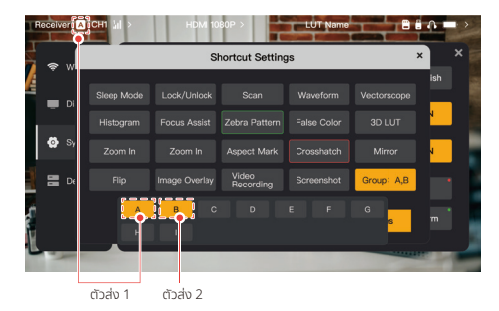

4. กดปุ่มทางลัดบนหน้าแรกเพื่อสลับระหว่างมุมมองการเฝ้าตรวจสอบสองมุมมอง

#### หมายเหตุ:

- ครั้งแรกที่คุณใช้ปุ่มทางลัดสำหรับการสลับมุมมองการเฝ้าตรวจสอบอย่างรวดเร็ว อาจใช้เวลานานกว่าปกติ
- b. โปรดตรวจสอบให้แน่ใจว่าแหล่งสัญญาณวิดีโอที่เชื่อมต่อกับตัวส่งทั้งสองมีความละเอียดและอัตราเฟรมเท่ากัน
- คุณสามารถเพลิดเพลินกับการสลับมุมมองการเฝ้าตรวจสอบอย่างรวดเร็วเฉพาะในโหมดบรอดคาสต์เท่านั้น

## การตั้งค่าการแสดงผล

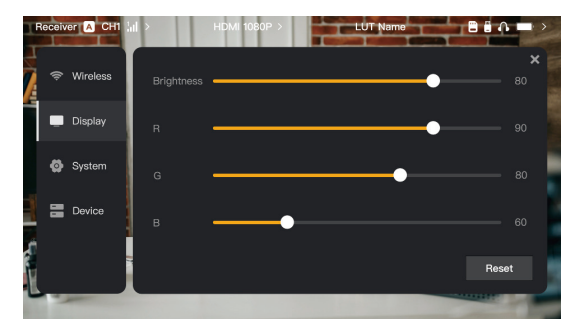

## Brightness

- ปรับความสว่างของแสงพื้นหลังของหน้าจอจาก 0 ถึง 100
- ค่าเริ่มต้นคือ 100

## R

- ปรับเกนสีแดงของหน้าจอจาก 50 ถึง 100
- ค่าเริ่มต้นคือ 100

## G

- ปรับเกนสีเขียวของหน้าจอจาก 50 ถึง 100
- ค่าเริ่มต้นคือ 100

## В

- ปรับเกนสีน้ำเงินของหน้าจอจาก 50 ถึง 100
- ค่าเริ่มต้นคือ 100

### Reset

รีเซ็ตพารามิเตอร์ทั้งหมดบนอินเทอร์เฟซการตั้งค่าการแสดงผลเป็นค่าเริ่มต้น

## การตั้งค่าระบบ

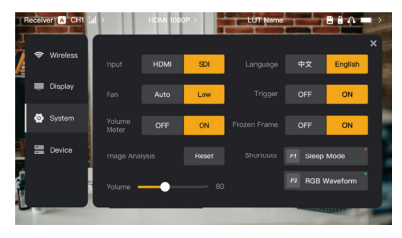

## Input

 อุปกรณ์จะจดจำสัญญาณอินพุตโดยอัตโนมัติ เมื่อมีแหล่งสัญญาณสองแหล่ง ระบบจะแสดงแหล่ง สัญญาณที่ได้รับการเชื่อมต่อก่อน แตะ HDMI หรือ SDI เพื่อสลับแหล่งสัญญาณอินพุต

### Fan

- สลับโหมดพัดลมระหว่าง Auto และ Low
- โหมดเริ่มต้นคือ Low

### ກາຩາ

• สลับภาษาระหว่าง Chinese และ English

### Volume

- ปรับระดับเสียงเอาท์พุตสำหรับหูฟังจาก 0 ถึง 100
- ค่าเริ่มต้นคือ 50

## Reset

ปิดใช้งานฟังก์ชันการวิเคราะห์รูปภาพทั้งหมด

## ทางลัด

ปรับแต่งปุ่มทางลัดทั้งสองปุ่มเพื่อเข้าถึงฟังก์ชันที่ใช้งานบ่อยได้อย่างรวดเร็ว

## มิเตอร์วัดระดับเสียง

- แสดงมิเตอร์ VU หรือไม่
- ปิดใช้งานตามค่าเริ่มต้น

## Trigger

- หากเปิดใช้งาน ฟังก์ชันทริกเกอร์บนกล้องจะควบคุมการบันทึกของอุปกรณ์
- เปิดใช้งานตามค่าเริ่มต้น

## เฟรมหยุด

 หากเปิดใช้งาน เฟรมสุดท้ายหลังจากที่ขัดจังหวะการส่งสัญญาณ จะเป็นเฟรมสุดท้ายจากแหล่ง สัญญาณ

ข้อมูลอุปกรณ์

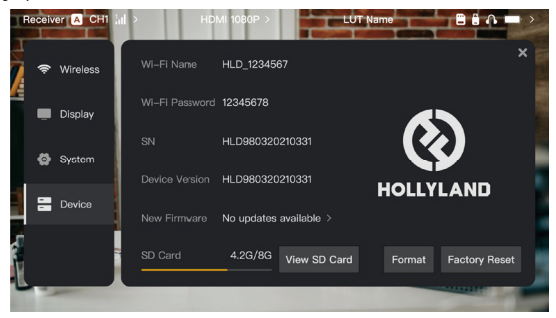

- ในโหมดตัวส่ง จะมีการแสดงชื่อ Wi-Fi และรหัสผ่านของอุปกรณ์เพื่อการเฝ้าตรวจสอบ
- จะมีการแสดงหมายเลขซีเรียล (SN) และข้อมูลเวอร์ชันของอุปกรณ์
- แตะที่ Factory Reset เพื่อรีเซ็ตพารามิเตอร์อุปกรณ์ทั้งหมดเป็นค่าเริ่มต้น
- จะมีการแสดงข้อมูลเวอร์ชันของเฟิร์มแวร์ล่าสุด (ถ้ามี)
- ตรวจสอบหน่วยความจำปัจจุบันของการ์ด SD แล้วแตะ View SD Card เพื่อดำเนินการจัดการ ไฟล์

## การอัปเกรดอุปกรณ์

- คัดลอกไฟล์อัปเกรดไปยังแฟลชไดรฟ์ USB หรือการ์ด SD
- ใส่แฟลชไดรฟ์ USB หรือการ์ด SD เข้ากับอุปกรณ์
- แตะ Confirm ข้อความแจ้งเตือนบนหน้าจอ หรือแตะหมายเลขเวอร์ชันล่าสุด แล้วแตะ Confirm เพื่อเริ่มขั้นตอนการอัปเกรด
- หลังจากขั้นตอนการอัปเกรดเสร็จสิ้น อุปกรณ์จะรีสตาร์ทโดยอัตโนมัติ

### หมายเหตุ:

- อย่าปิดอุปกรณ์ในระหว่างขั้นตอนการอัปเกรด
- b. โปรดใช้แฟลชไดรฟ์ USB ที่ได้รับการฟอร์แมตเป็น FAT32 หรือ NTFS
- ตรวจสอบว่าได้เปิดการส่งสัญญาณไร้สายแล้วในระหว่างขั้นตอนการอัปเกรด

การแนะนำการสตรีมในโหมดตัวส่ง

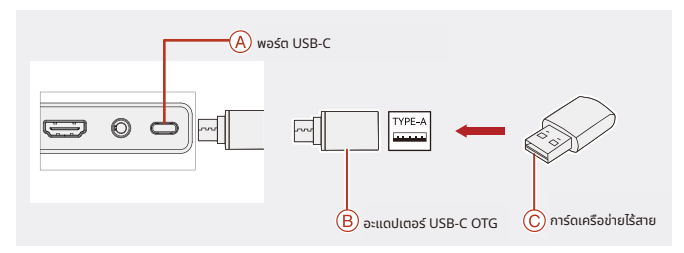

- เชื่อมต่อการ์ดเครือข่ายไร้สายเข้ากับอุปกรณ์โดยใช้อะแดปเตอร์ USB-C OTG
- สังเกตว่าไอคอน USB-C มีการเปลี่ยนแปลงหรือไม่
- 3. ป้อนที่อยู่การสตรีมผ่านแอป Hollyview และเริ่มการสตรีม

## การดาวน์โหลดแอปและการเชื่อมต่อ

1. ดาวน์โหลด

แอป HollyView สามารถดาวน์โหลดได้บนเว็บไซต์ที่เป็นทางการของ Hollyland นอกจากนี้ ผู้ใช้ Android ยังสามารถดาวน์โหลดแอปได้จาก Google Play Store และ App Store อื่นๆ และผู้ใช้ iOS สามารถดาวน์โหลดได้จาก App Store

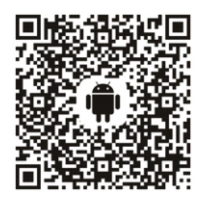

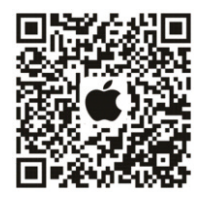

## 2. การเชื่อมต่อ

้ในการเชื่อมต่อกับอุปกรณ์ ให้เข้าถึงอินเทอร์เฟซการเชื่อมต่อ Wi-Fi บนโทรศัพท์มือถือของคุณ จากนั้นแตะรายการที่ชื่อ HLD บวกด้วยหมายเลข ID อุปกรณ์ แล้วป้อนรหัสผ่าน (รหัสผ่านเริ่มต้น: 12345678). หลังจากเชื่อมต่อสำเร็จ คุณจะสามารถใช้แอปเพื่อมอนิเตอร์ได้

# ข้อมูลจำเพาะ

| พอร์ตอินพุต                 | HDMI 1.4b + 3G SDI                                                                                                    |
|-----------------------------|----------------------------------------------------------------------------------------------------|
| พอร์ตเอาท์พุต               | HDMI 1.4b + 3G SDI                                                                                                    |
| เสาอากาศ                    | RP-SMA ຕັວຜູ້*2                                                                                                    |
| กำลังไฟฟ้าอินพุต            | DC Input (ซ็อกเก็ตคอร์ 2.0 มม.)                                                                                                    |
| แจ็คหูฟัง                   | 3.5มม.                                                                                                    |
| พอร์ตอัปเกรด                | USB-C (USB 2.0 OTG)<br>ช่องเสียบการ์ด SD                                                                                                    |
| ขนาดหน้าจอ                  | หน้าจอสัมผัสขนาด 7"                                                                                                    |
| ความละเอียดหน้าจอ           | 1920 × 1200 พิกเซล                                                                                                    |
| ความหนาแน่นของพิกเซล        | 323 PPI                                                                                                    |
| อัตราส่วนขนาด               | 16:9                                                                                                    |
| ความสว่างของหน้าจอ          | 1500 ūຕ                                                                                                    |
| อัตราส่วนคอนทราสต์          | 1000:1                                                                                                    |
| แรงดันไฟฟ้าอินพุต           | 10 - 18V/2.5A DC Input (ปกติ 12V)                                                                                                    |
| การใช้กำลังไฟฟ้า            | < 22W                                                                                                    |
| น้ำหนักสุทธิ                | ≈ 570g (20.1oz)<br>พร้อมกับเพลตแบตเตอรี่และไม่รวมเสาอากาศภายนอก                                                                                         |
| ขนาด<br>(ยาว x กว้าง x สูง) | 180 × 127 × 31.8mm (7.1" × 5" × 1.25")<br>พร้อมเพลตแบตเตอรี่และไม่รวมเสาอากาศภายนอก                                                                     |
| ความถี่ในการทำงาน           | 5.1 - 5.8 GHz; 2.412 - 2.484 GHz                                                                                                    |
| กำลังการส่ง                 | ≤ 23 dBm                                                                                                    |
| ความไวของตัวรับ RX          | -80 dBm                                                                                                    |
| เวลาแฝงของจอแสดงผล          | < 50ms                                                                                                    |
| เวลาแฝงในการส่ง             | ≈ 60ms (ข้อมูลการทดสอบเมื่อส่งสัญญาณ 1080p60 ในห้อง<br>ปฏิบัติการ)                                                                                      |
| ช่วง LOS                    | <ul> <li>1300 ฟุต (400 ม.)* (การเชื่อมต่อกับแอปเฝ้าตรวจสอบอาจส่ง<br/>ผลต่อช่วงการรับส่งสัญญาณ);</li> <li>650 ฟุต (200 ม.)* (ในโหมดบรอดคาสต์)</li> </ul> |

| Bandwidth            | 20 MHz; 40 MHz (ในโหมดบรอดคาสต์) |
|----------------------|----------------------------------|
| รูปแบบเสียง          | HDMI 1.4b 8-ช่อง                 |
| อุณหภูมิในการทำงาน   | - 10°C - 45°C                    |
| อุณหภูมิในการจัดเก็บ | - 40°C - 60°C                    |

| HDMI อินพุต                       | HDMI ลูปเอาท์                     | SDI ลูปเอาท์       | HDMI/SDI เอาท์พุต  |
|-----------------------------------|-----------------------------------|--------------------|--------------------|
| 720p50/59.94/60                   | 720p50/59.94/60                   | 720p50/60          | 720p50/60          |
| 1080i50/59.94/60                  | 1080i50/59.94/60                  | 1080i50/60         | 1080i50/60         |
| 1080p<br>23.98/24/25/29.97/30     | 1080p<br>23.98/24/25/29.97/30     | 1080p24/25/30      | 1080p24/25/30      |
| 1080p50/59.94/60                  | 1080p50/59.94/60                  | 1080p 50/60        | 1080p 50/60        |
| 3840*2160<br>23.98/24/25/29.97/30 | 3840*2160<br>23.98/24/25/29.97/30 | 1920*1080 24/25/30 | 1920*1080 24/25/30 |

| SDI อินพุต                 | HDMI/SDI ลูปเอาท์          | HDMI/SDI เอาท์พุต          |
|----------------------------|----------------------------|----------------------------|
| 1080p50/59.94/60 (ระดับ A) | 1000-50/50.04/50 (* *** *) | 1080p50/59.94/60 (ระดับ A) |
| 1080p50/59.94/60 (ระดับ B) | 1080p50/59.94/60 (State A) |                            |
| 1080i50/59.94/60           | 1080i50/59.94/60           | 1080i50/59.94/60           |
| 1080p23.98/24/25/29.97/30  | 1080p23.98/24/25/29.97/30  | 1080p23.98/24/25/29.97/30  |
| 1080psf23.98/24            | 1080p23.98/24              | 1080p23.98/24              |
| 1080psf25/29.97/30         | 1080i50/59.94/60           | 1080i50/59.94/60           |
| 720p50/59.94/60            | 720p50/59.94/60            | 720p50/59.94/60            |

\* หมายเหตุ: ย่านความถี่ในการทำงานและกำลังการส่งสัญญาณแบบไร้สายของผลิตภัณฑ์อาจมีความแตกต่างกันได้ เนื่องจากความแตกต่างภายในประเทศและภูมิภาคต่าง ๆ สำหรับรายละเอียด โปรดดูกฎหมายและกฎระเบียบในท้องถิ่น

## การสนับสนุน

หากคุณประสบปัญหาในการใช้งานผลิตภัณฑ์และต้องการความช่วยเหลือ โปรดติดต่อทีมสนับสนุนของ Hollyland ตามช่องทางต่อไปนี้:

- Hollyland User Group HollylandTech
- HollylandTech
- support@hollyland.com
- www.hollyland.com

## คำแถลง:

ลิขสิทธิ์ทั้งหมดเป็นของ Shenzhen Hollyland Technology Co., Ltd. หากไม่ได้รับการอนุมัติเป็น ลายลักษณ์อักษรจาก Shenzhen Hollyland Technology Co., Ltd. ห้ามมิให้องค์กรหรือบุคคลใด นำเนื้อหาที่เป็นลายลักษณ์อักษรหรือภาพประกอบไปคัดลอกหรือทำซ้ำบางส่วนหรือทำซ้ำทั้งหมด และ ห้ามเผยแพร่ในรูปแบบใด ๆ

## คำชี้แจงเกี่ยวกับเครื่องหมายการค้า:

เครื่องหมายการค้าทั้งหมดเป็นของ Shenzhen Hollyland Technology Co., Ltd.

### หมายเหตุ:

เมื่องจากการอัปเกรดเวอร์ชันผลิตภัณฑ์หรือเหตุผลอื่น ๆ คู่มีอฉบับย่อนี้จะได้รับการอัปเดตเป็นครั้ง คราว เอกสารนี้จัดทำขึ้นเพื่อเป็นคำแนะนำในการใช้งานเท่านั้น เว้นแต่จะมีการตกลงเป็นอย่างอื่น การ รับรอง ข้อมูล คำแนะนำทั้งหมดในเอกสารนี้ไม่ถือเป็นการรับประกันใด ๆ ไม่ว่าโดยชัดแจ้งหรือโดยนัย

# HOLLYVIEW Powered by Hollyland

ผู้ผลิต: Shenzhen Hollyland Technology Co., Ltd. ที่อยู่: 8F, 5D Building, Skyworth Innovation Valley, Tangtou Road, Shiyan Street, Baoan District, Shenzhen, 518108, China ผลิตในประเทศจีน